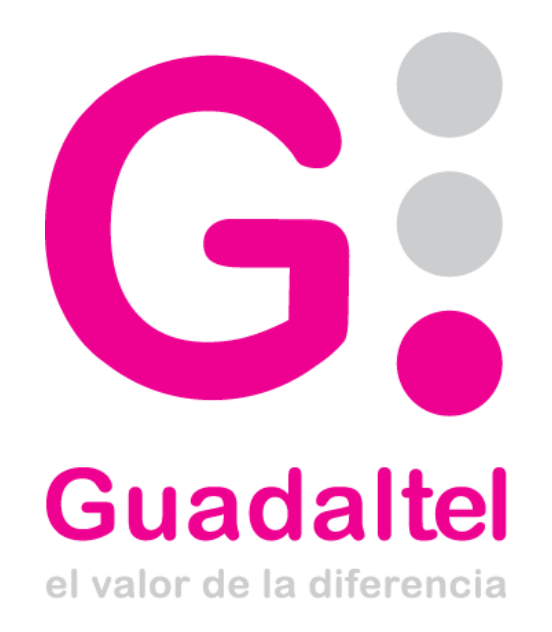

#### Nombre del proyecto

Callejero Municipal 2.0

#### Cliente

Instituto de Estadística y Cartografía de Andalucía.

#### Fecha

29/07/2011

#### Version

0.1

Tipo de Documento

Manual de Usuario

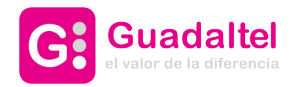

# Índice de contenido

| 1Notas de versión y requisitos de la aplicación | .3 |
|-------------------------------------------------|----|
| 2Acceso                                         | 4  |
| Módulo Publico                                  | 5  |
| 3 1 Encuadre v cartografía base                 | 5  |
| 3 2Añadir información                           | 14 |
| 3.30btener v explotar resultados.               | 20 |

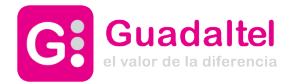

# 1 Notas de versión y requisitos de la aplicación

En esta primera versión publicada se incluye la funcionalidad relacionada con el primer bloque (publico). El objetivo del mismo es permitir al usuario la configuración de un mashup a incluir en su propia web de manera fácil e intuitiva.

La funcionalidad ofertada en esta ocasión es la definición de un encuadre con el que comenzar a visualizar el mapa así como de los servicios WMS que se desea incluir en mapa. Se permite además añadir información personalizada mediante la edición de una capa KML. Es posible además cargar KMLs ya creados anteriormente en la aplicación e incluso añadir un fichero con esta extensión almacenado en el equipo personal.

Para facilitar la definición del mencionado encuadre, además de las herramientas de navegación básicas, existe una funcionalidad que permite localizar un núcleo de población deseado.

En cada paso de la configuración es posible previsualizar el trabajo realizado hasta el momento.

Antes de comenzar con el manual de usuario existen una serie de restricciones en esta primera versión de evaluación que conviene resaltar.

- La aplicación debe ser evaluada haciendo uso del navegador Firefox versión 3.5 en adelante.
- Al añadir servicios WMS no se contempla la posibilidad de añadir servicios https, únicament servicios http. Así mismo puede aparecer problemas con versiones de la definición de dicho servicio inferiores a la 1.1.1
- Se deben añadir únicamente servicios proyectados en **EPSG:23030**. Este requisito es importante para la explotación de la información generada en Mapea.
- La búsqueda por núcleos de población no es sensible al uso de mayúsculas ni minúsculas sin embargo sí es necesario acentuar las palabras en el caso que corresponda.
- Si al añadir una imagen a un elemento del KML la imagen ya existe previamente en el servidor, el sistema informará de esa eventualidad, no obstante la imagen quedará asociada al elemento.
- El tamaño máximo de una imagen será de 1MB.
- El tamaño máximo que puede tener un archivo KML es de 1MB.
- Al editar un elemento en un KML el usuario observará que no aparece el valor (en caso de tener una imagen asociada) de la imagen asociada en el campo Imagen. Si el usuario no indica nada en la edición la imagen seguirá asociada al elemento. Si carga una nueva imagen esta se sobreescribirá en el elemento. Si quiere eliminar la imagen asociada deberá eliminar el elemento en cuestión y crearlo de nuevo.
- Si el usuario desea subir un KML al servidor para su edición, el formato del campo descripción de cada elemento deberá ser el siguiente para garantizar que no se pierde información:

```
<description>
<![CDATA[ <BR> <TABLE>
<TR>
<TD>
<img src="<url de la imagen asociada al elemento>" />
</TD>
</TR>
<TR>
<TD>
<TD>
<TD>
</TP>
</TABLE> ]]>
</description>
```

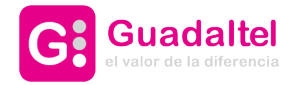

# 2 Acceso

La aplicación requiere previamente que el usuario se autentique con el fin no solo de restringir el acceso a la misma si no que además la aplicación sea capaz de identificar el trabajo de cada usuario y poder salvaguardar así la privacidad y seguridad del mismo.

| <form></form>                                                                                                    | Instituto de Estadisi<br>Unita de Andalucia CONSEJERÍA de E | iica y Cartografia de Andalucia<br>CONOMÍA, INNOVACIÓN Y CIENCIA | Callejero Mu                            | inicipal 🍟 |
|----------------------------------------------------------------------------------------------------|-------------------------------------------------------------|------------------------------------------------------------------|-----------------------------------------|------------|
| ACCESO<br>Acceso a la aplicación mediante Usuario / Ciave<br>Usuario<br>Ciave<br>••••<br>Ciave<br>••••                                                                                                    |                                                             |                                                                  |                                         | and the    |
| Acceso a la aplicación mediante Usuario / Clave                                                                                                    |                                                             | ACCESO                                                           |                                         |            |
| Usuario ieca<br>Clave •••• ©                                                                                                    |                                                             | Acceso a la aplicación mediante U                                | suario / Clave                          | -          |
|                                                                                                    |                                                             | Usuario ieca<br>Clave                                            | • · · · · · · · · · · · · · · · · · · · |            |
|                                                                                                    |                                                             |                                                                  |                                         |            |
| Contraction of the second second seco |                                                             |                                                                  | 1 miles                                 |            |
| <u></u>                                                                                                    |                                                             |                                                                  |                                         |            |
|                                                                                                    |                                                             |                                                                  | Sec.                                    |            |

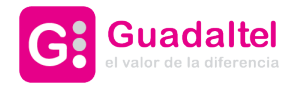

# 3 Módulo Publico

Como se ha comentado anteriormente en este primer módulo el objetivo es permitir al usuario la configuración de un mashup a incluir en su propia web de manera fácil e intuitiva.

Para ello será necesario elegir dicho bloque en la pantalla a la que la aplicación da acceso una vez autenticado el usuario.

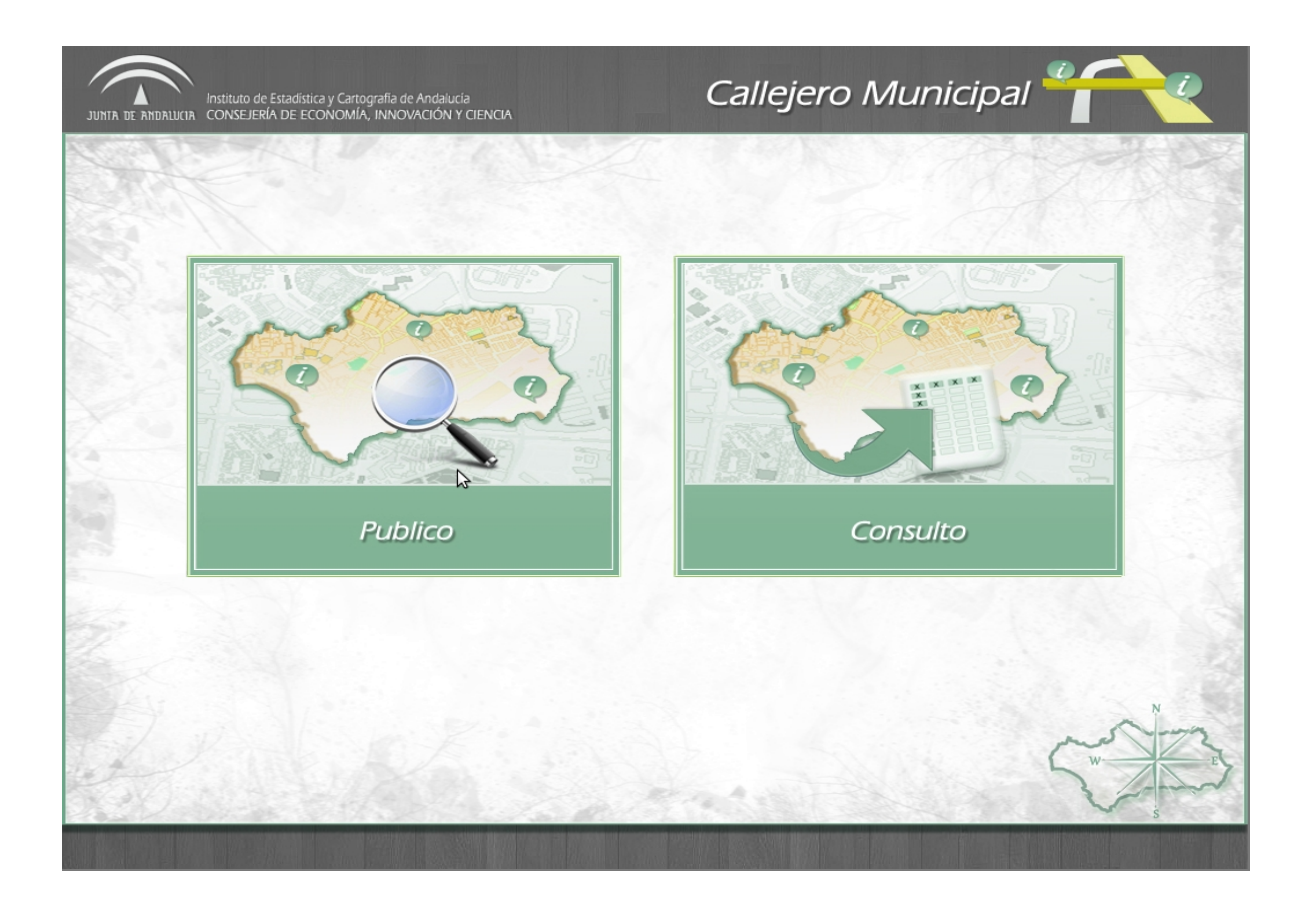

## 3.1 Encuadre y cartografía base

Una vez seleccionado el bloque publico la aplicación accede a la siguiente pantalla, en la que el usuario configurará el aspecto inicial que tendrá su mashup.

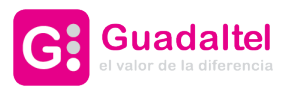

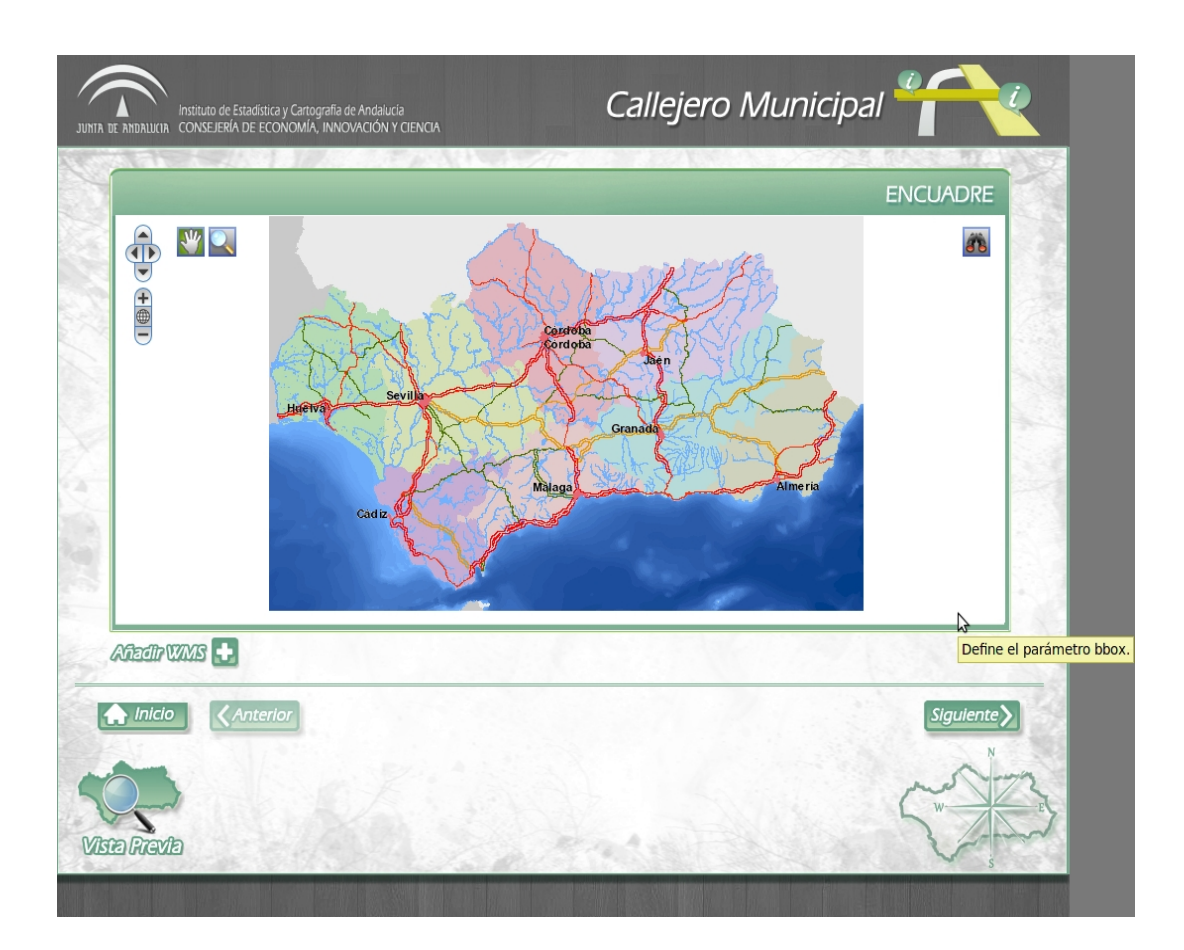

1. Búsqueda de núcleo de población (prismáticos).

| JUNTA DE ANDALIZIA CONSEJERIA DE ECONOMIA, INNOVACIÓN Y CIENCIA                                                                                                    | Callejero Municipal 🌱 📿                                                                                                    |
|----------------------------------------------------------------------------------------------------|----------------------------------------------------------------------------------------------------|
|                                                                                                    | ENCUADRE                                                                                                    |
|                                                                                                    | a de la companya de la companya de |
| Cocalizador de Nucleos de Politicador de Nucleos de Politicador de Nucleos de Nucleos de Nucleos de Politicador de Nucleos de Nucleos de Politicador de Nucleos de Nucleos de Politicador de Nucleos de Nucleos de N | ación - Mozilla Firerox – E X<br>accoderfile.jsp                                                                                                    |
| Localización de núcleos de población.<br>Núcleo de población                                                                                                    | Lar                                                                                                    |
| Inicio CAnterior                                                                                                    |                                                                                                    |

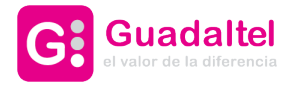

Se introduce el nombre del núcleo de población que se desea buscar.

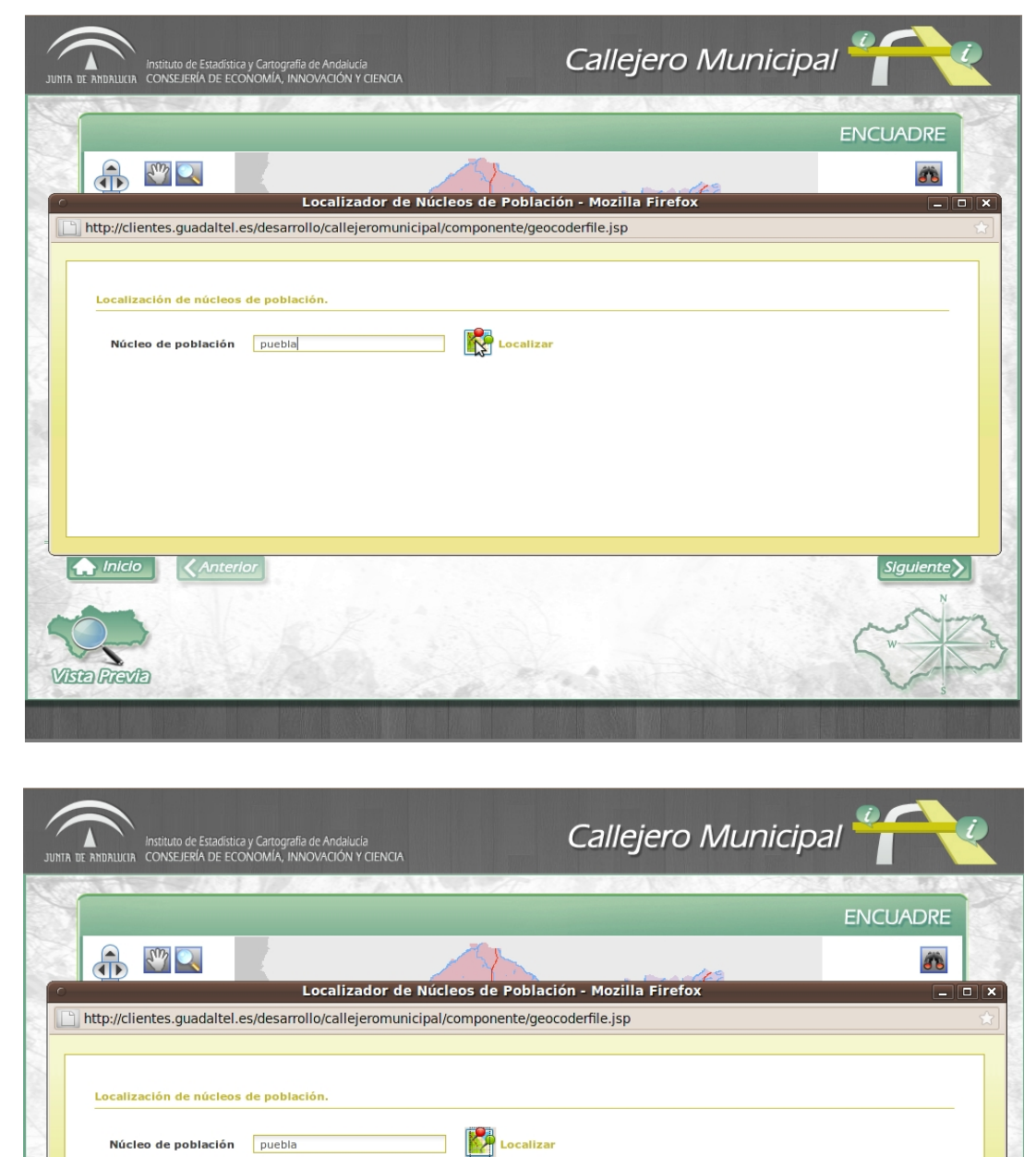

iente >

|                                                                                                    | Nýsleo do población       | Municipie                                                                                                    |
|----------------------------------------------------------------------------------------------------|---------------------------|----------------------------------------------------------------------------------------------------|
|                                                                                                    | Nucleo de poblacion       | Municipio                                                                                                    |
|                                                                                                    | Puebla de la Parrilla     | Hornachuelos                                                                                                    |
|                                                                                                    | La Puebla de Cazalla      | La Puebla de Cazalla                                                                                                |
|                                                                                                    | La Puebla de los Infantes | La Puebla de los Infantes                                                                                           |
| -5                                                                                                    | La Puebla del Río         | La Puebla del Río                                                                                                   |
|                                                                                                    |                           |                                                                                                    |
|                                                                                                    |                           |                                                                                                    |
| 🔄 🏫 Inicio                                                                                                    | <b>Anterior</b>           |                                                                                                    |
|                                                                                                    |                           |                                                                                                    |
|                                                                                                    |                           |                                                                                                    |
|                                                                                                    |                           |                                                                                                    |
|                                                                                                    |                           |                                                                                                    |
|                                                                                                    |                           |                                                                                                    |
| Mara Pravla                                                                                                    |                           |                                                                                                    |
| Custer Product                                                                                                    |                           |                                                                                                    |
| THE REPORT OF THE OWNER AND ADDRESS OF THE OWNER OF THE OWNER OF THE OWNER OF THE OWNER OF THE OWNER OF THE OWNE OF THE OWNER OF THE OWNER OWNER OF THE OWNER OWNER OWNER OWNER OWNER OWNER OWNER OWNER OWNER OWNER OWNER OWNER OWNER OWNER OWNER OWNER OWNER OWNER OWNER OWNER OWNER OWNER |                           | an and an an and a superior of the state of the second state of the superior of the superior of the superior of the |
|                                                                                                    |                           |                                                                                                    |
|                                                                                                    |                           |                                                                                                    |
|                                                                                                    |                           |                                                                                                    |
|                                                                                                    |                           |                                                                                                    |
|                                                                                                    |                           |                                                                                                    |
|                                                                                                    |                           |                                                                                                    |

Resultados

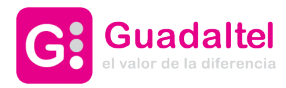

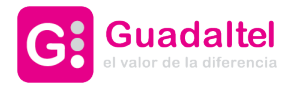

### 2. Herremientas de navegación básicas.

De forma complementaria a la herramienta de búsqueda de núcleos de población el usuario puede hacer uso de herramientas de navegación sobre mapas básicas.

| Instituto de Estadística y Cartografía de Andalucia<br>JUNTA DE ANDALIKIA CONSEJERIA DE ECONOMÍA, INNOVACIÓN Y CIENCIA | Callejero Municipal 🍟     |
|----------------------------------------------------------------------------------------------------|---------------------------|
|                                                                                                    | ENCUADRE                  |
|                                                                                                    | Define el parámetro bbox. |
| Afiadir WIMS 🛃                                                                                                    |                           |
| Inicio CAnterior                                                                                                    |                           |

3. Añadir servicios WMS.

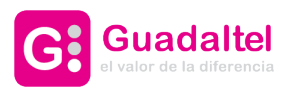

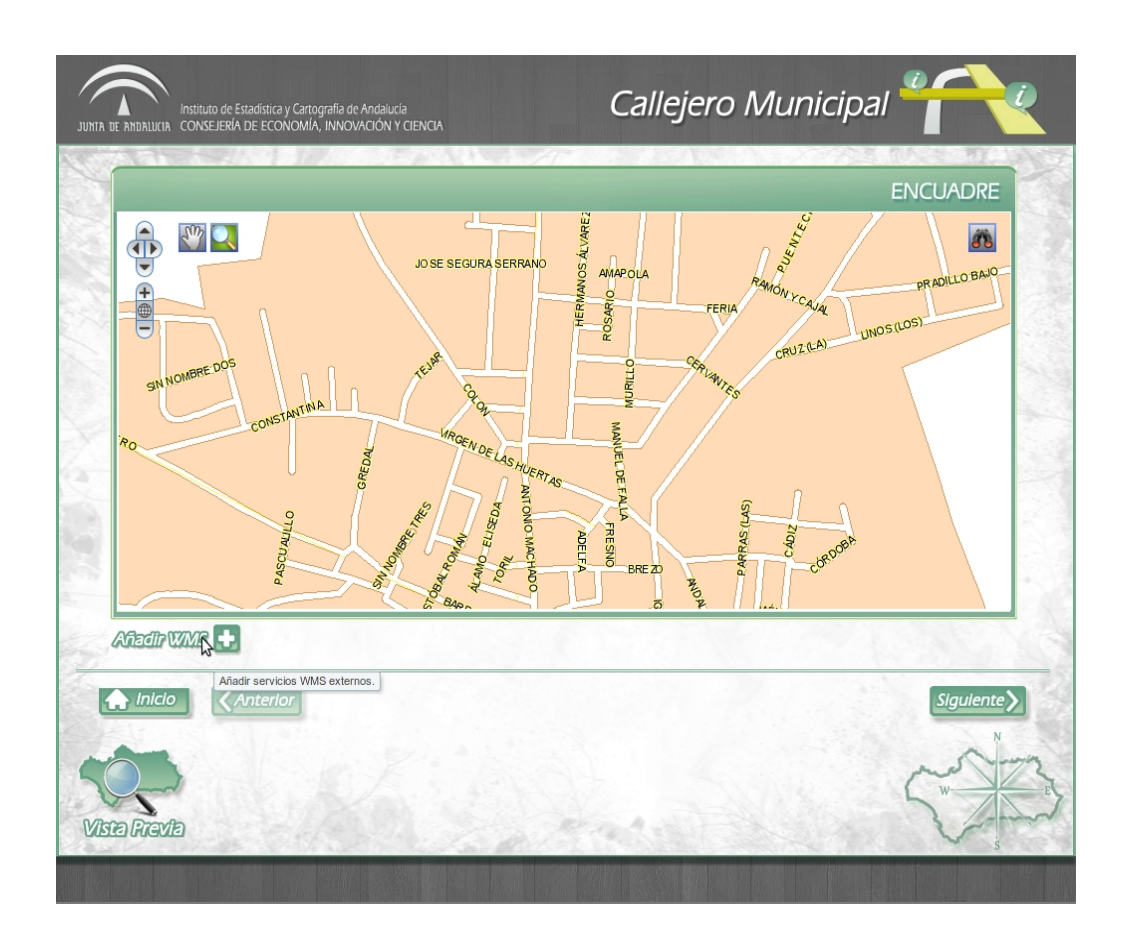

Se permite al usuario modificar los servicios WMS añadidos al mapa. En primer lugar se pueden añadir o no los 2 contextos cargados por defecto.

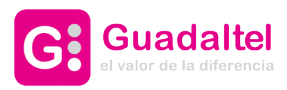

| JURITA DE ARBALLEIR CONSEJERÍA DE ECONOMÍA, INN                   | de Andalucía<br>OVACIÓN Y CIENCIA                                                                               | Callejero Mu     | inicipal                                                            |
|-------------------------------------------------------------------|----------------------------------------------------------------------------------------------------|------------------|---------------------------------------------------------------------|
| SUNOMERE DOS<br>SUNOMERE DOS<br>CONSTRUITMA                       | Conectar con servicios ULR del servicio Servicio Servicio Servicio Servicio Servicio I http:// http:// biticapa | MMS externos     | ENCUADRE<br>PRADILLO BAJO<br>PRADILLO BAJO<br>UZ (LA)<br>UNOS (LOS) |
| Añadir VXMS        Inicio          (Anterior)        Vista Frevia | a mitpo//<br>3 http://<br>4 http://<br>Cartografia base<br>☑ Mapa base 2008-2009 ♀Call                          | Layer2<br>Layer3 |                                                                     |

Otra opción es añadir un servicio WMS externo mediante la especificación de su servicio (es necesario copiar y pegar la url)

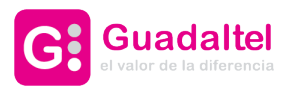

| Instituto de Estadística y Cartografia<br>JUNTA DE ANDALIXIA CONSEJERÍA DE ECONOMÍA, INNO | te Andalucia<br>NACIÓN Y CIENCIA                                                                                                    | lunicipal                                                                                                    |
|-------------------------------------------------------------------------------------------|----------------------------------------------------------------------------------------------------|----------------------------------------------------------------------------------------------------|
| SIN NOMBRE DOS<br>CONSTANTINA                                                             | ULR del<br>servicio<br>Servicios                                                                                                    | ENCUADRE                                                                                                    |
| ontrono                                                                                   | Eliminar     Bajar capa     Subir capa       Id     Urf servicio *     Nombre capa       1     http://     Layer0       2     http://     Layer1       3     http://     Layer2       4     http://     Layer3 | CORVER                                                                                                    |
| Vista Frevia                                                                              | Carlografía base<br>Mapa base 2008-2009 Callejero de Andalucía                                                                                                    |                                                                                                    |
| Vista Fravia                                                                              | a farmers                                                                                                    | Strain Strain St |

y la selección de capas deseadas.

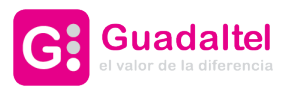

| E<br>Conectar con servicios WMS externos<br>ULR del<br>servicio<br>w.ideandalucia.es/wms/dea100_patrimonio?                                                                                                    |                      |              |
|----------------------------------------------------------------------------------------------------|----------------------|--------------|
| SIL NOUBRE DOS<br>SIL NOUBRE DOS<br>CONSTANTINA<br>CONSTANTINA | - PRADILUU UM<br>55) |              |
| Image: State Constraint     State Constraint       Criticitic     Constraint       Constraint     Constraint       Constraint     Constraint                                                                                                    |                      | No Martin II |

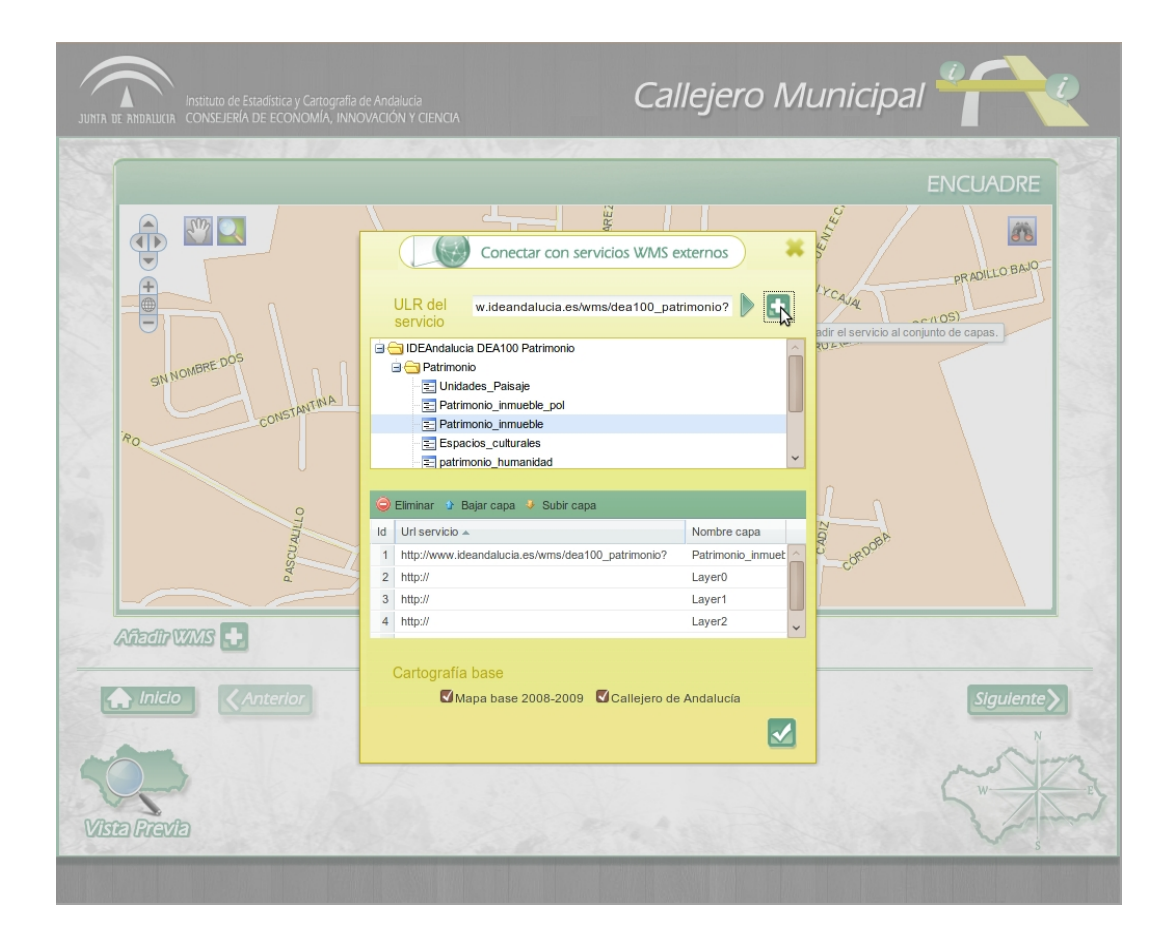

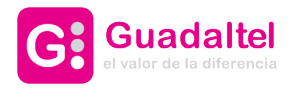

Es posible modificar el orden de visualización de las capas en el mapa. En este caso hay que hacer notar que "Subir capa" aumenta el índice de la capa en el visor pero el efecto visual es que la capa baja de orden en la interfaz. Ocurre lo contrario con la herramienta "Bajar capa"

|                                               |                                                                                                    |                                                                          | ENCUADRE                           |
|-----------------------------------------------|----------------------------------------------------------------------------------------------------|--------------------------------------------------------------------------|------------------------------------|
| SN NCMBRE DOS<br>GN NCMBRE DOS<br>CONSTRATIVA | ULR del<br>servicio<br>Patrimonio_inmueble<br>Espacios_cuturales<br>patrimonio_inumanidad<br>Espacios_cuturales<br>Espacios_naturales<br>Espacios_naturales<br>Espacios_naturales<br>Espacios_naturales<br>Espacios_naturales<br>Espacios_naturales | externos 🗰                                                               | PRADILO BAJO<br>UZ (LA) UNOS (LOS) |
| orthono based                                 | Eliminar 2 Bajar capa 3 Super capa<br>Id Uri servicio ~<br>1 http://www.ideandalucia.es/wms/dea100_patrimonio?<br>2 http://www.ideandalucia.es/wms/dea100_patrimonio?<br>3 http://<br>4 http://                                                     | Nombre capa<br>patrimonio_human<br>Patrimonio_inmuet<br>Layer0<br>Layer1 | CORVERA                            |
|                                               | Carlografía base<br>IMapa base 2008-2009 Callejero                                                                                                    | de Andalucia                                                             |                                    |

### 4. Vista previa.

En cualquier momento el usuario puede previsualizar el aspecto que tendrá el mashup hasta ese momento.

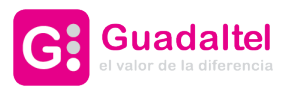

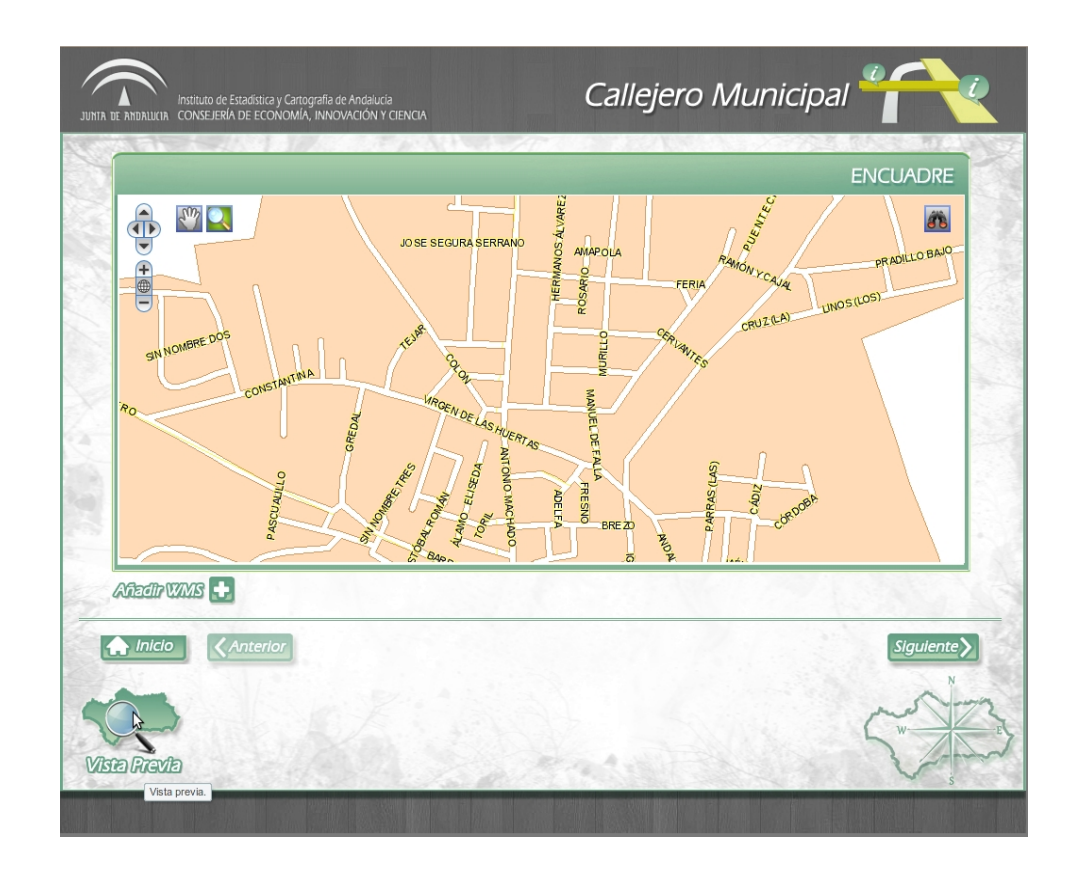

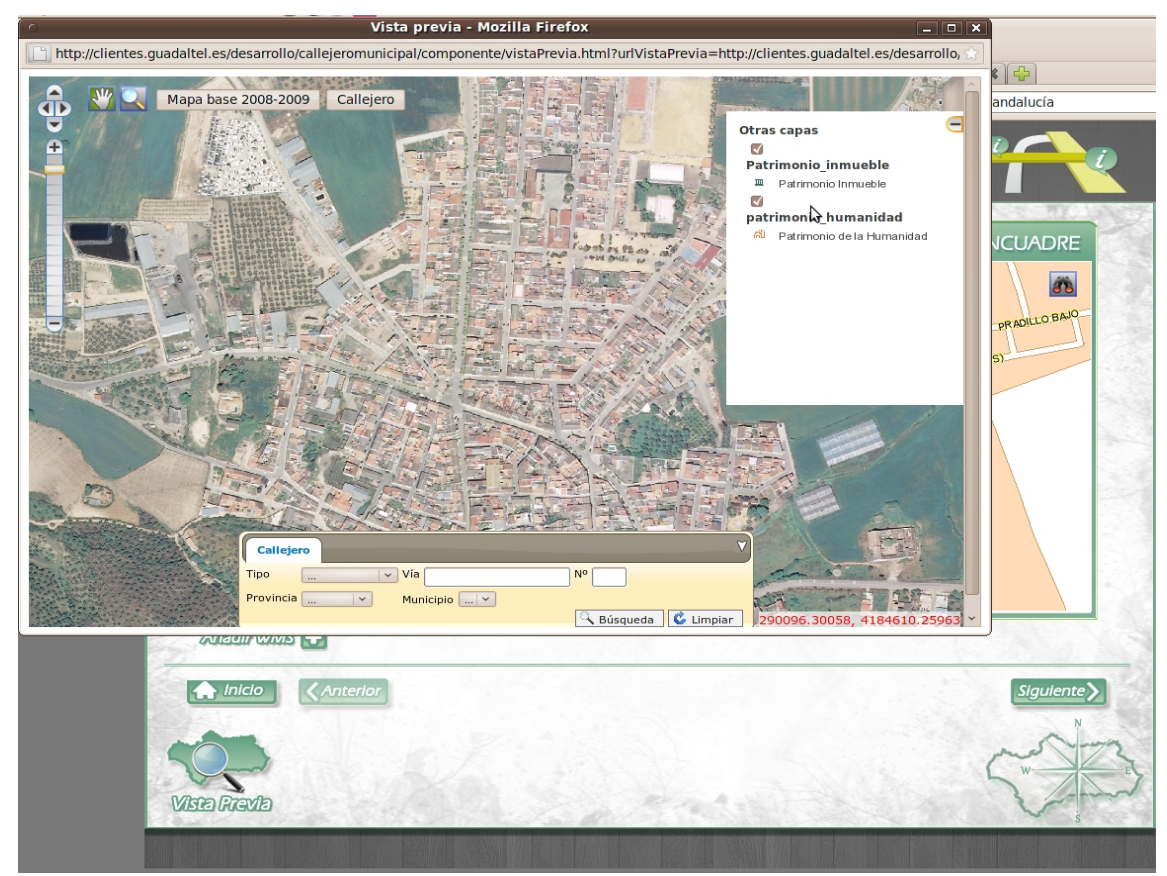

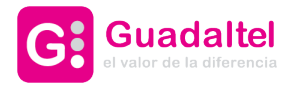

5. Siguiente paso en la configuración.

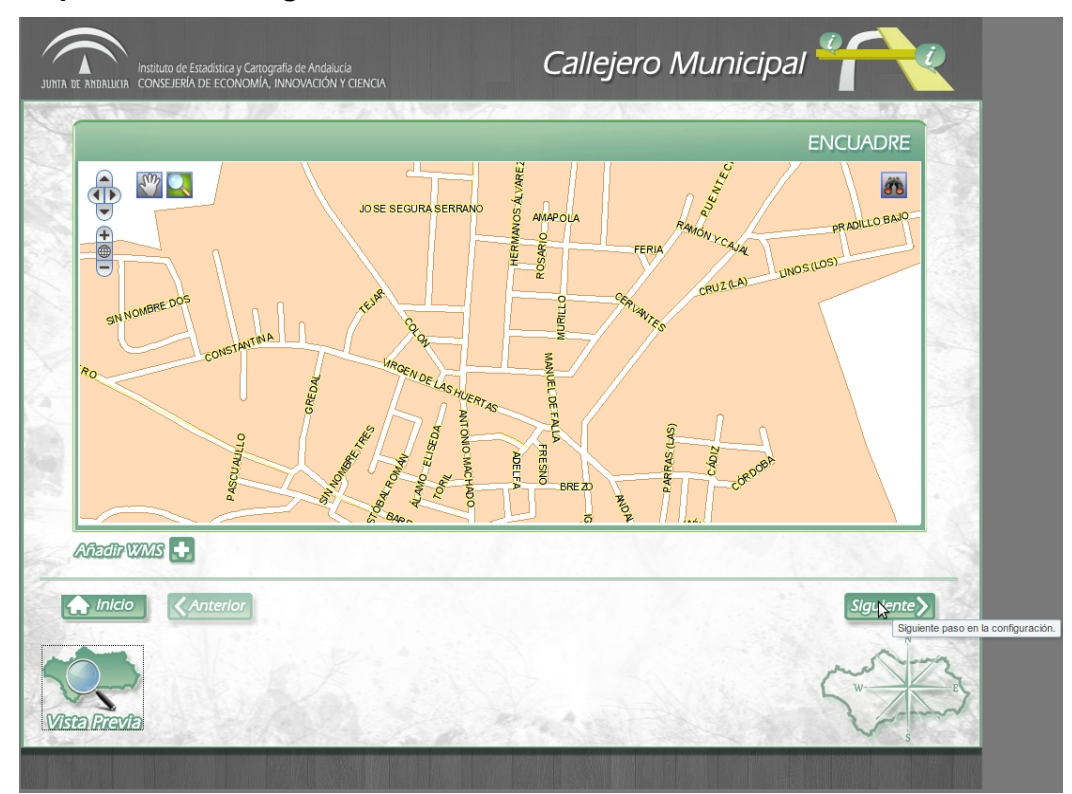

## 3.2 Añadir información

En este paso se permite la creación/edición de un archivo KML.

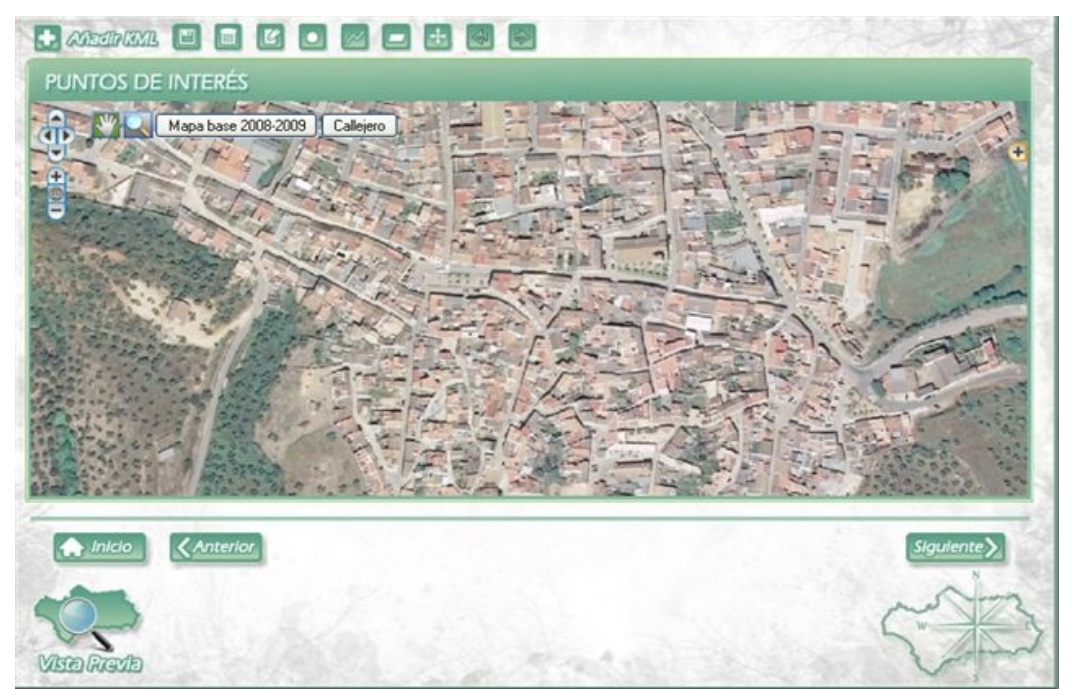

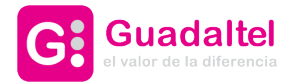

1. Añadir KML.

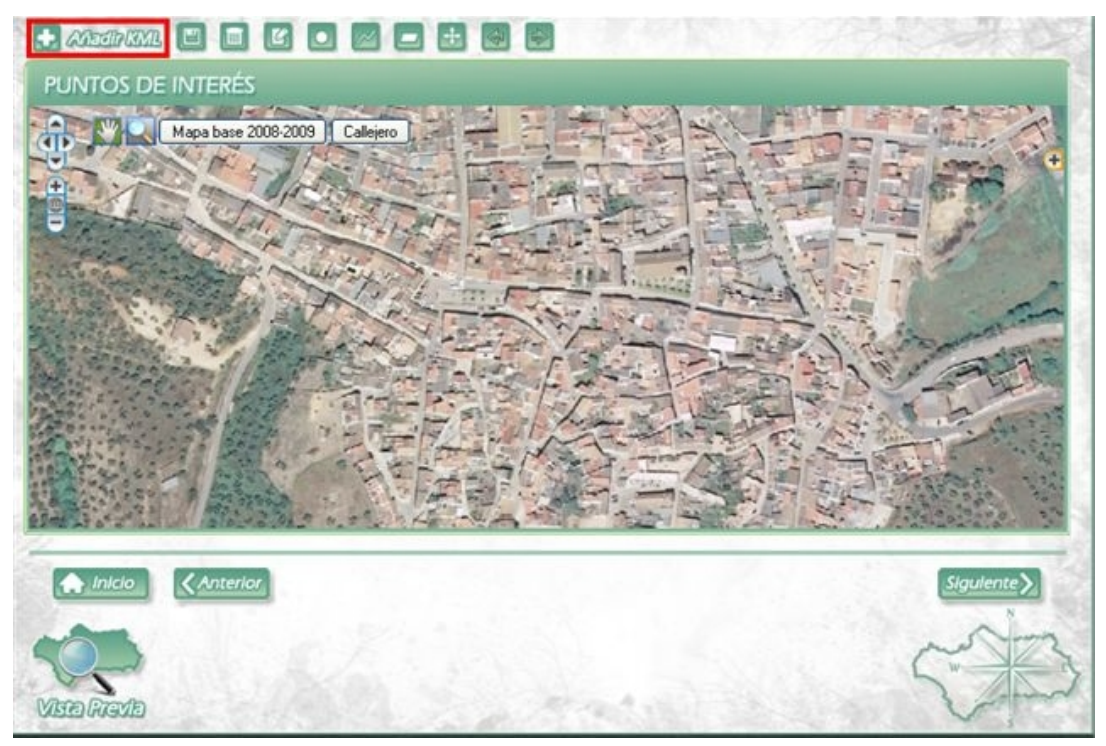

Se permite añadir un KML ya existente en el servidor

| PUNTOS DE INTERÉS<br>Mapa base 2009-2009 Callejero<br>Aladir KML |           |
|------------------------------------------------------------------|-----------|
| IMLs disponibles      Image: PL PueblaInfances.kml      Make.kml |           |
| Seleccionar un archivo KML Examinar                              |           |
|                                                                  | Sigulente |
| VISTO FREND                                                      | ()        |

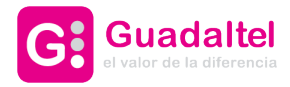

o bien un KML almacenado por el usuario que cumpla con las restricciones comentadas anteriormente.

|                                                                                                    | Carga de archi          | vos     |                       |   |    |       | ? 🗵      |
|----------------------------------------------------------------------------------------------------|-------------------------|---------|-----------------------|---|----|-------|----------|
| PUNTOS DE INTERÉS                                                                                                    | Buscar en:              | 😂 Mis_K | MLs                   | ~ | 01 | • 🛄 • |          |
| Mapa base 2008-2003 Callejero                                                                                                    | Documentos<br>recientes | P1_Pue  | blaInfantes.kml       |   |    |       |          |
|                                                                                                    | Escritorio              |         |                       |   |    |       |          |
|                                                                                                    | Mis documentos          |         |                       |   |    |       |          |
| Selectionar un archivo KML Examinar                                                                                                    | MIPC                    |         |                       |   |    |       |          |
| A AMERICAN STOLEN AND AND A STOLEN AND A STOLEN AND A ST |                         | Nombre: | PI_PueblaInfantes.kml |   |    | ~     | Abrir    |
| Bare sa ar stissi piri ranchadas di wumiturin wanutin                                                                                                    | Mis sitios de red       | Tipo:   | Todos los archivos    |   |    | ~     | Cancelar |
| Minico CAnterior                                                                                                    |                         |         |                       | 3 |    | 2     |          |

2. Borrar un elemento de un KML.

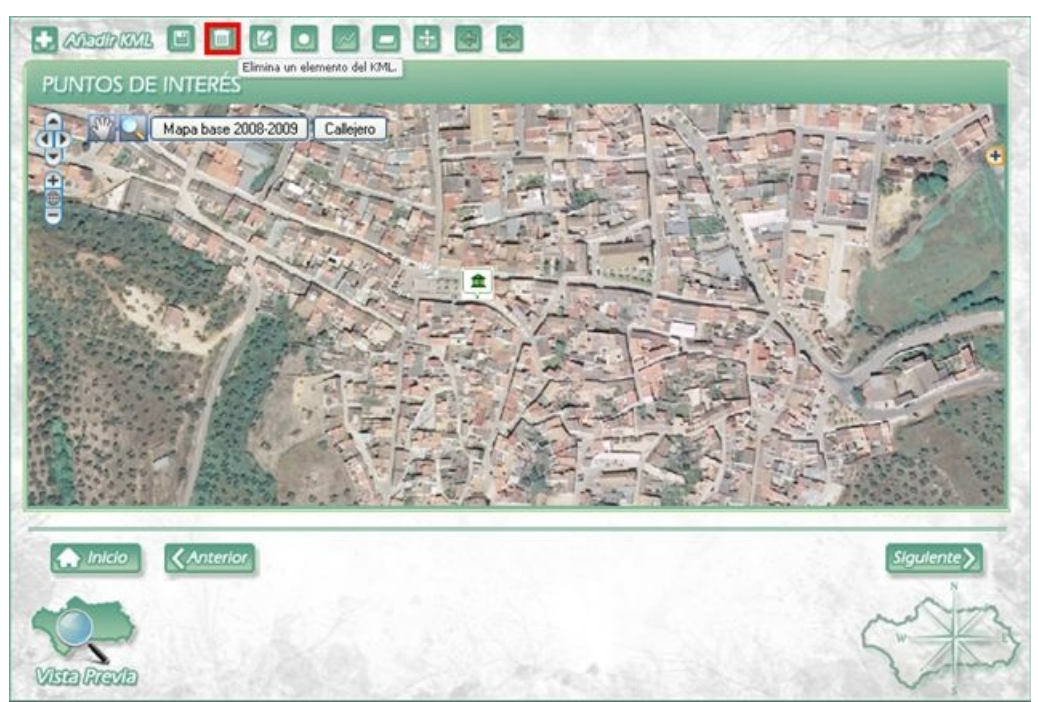

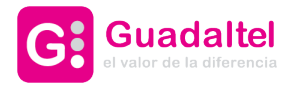

3. Dibujar un punto.

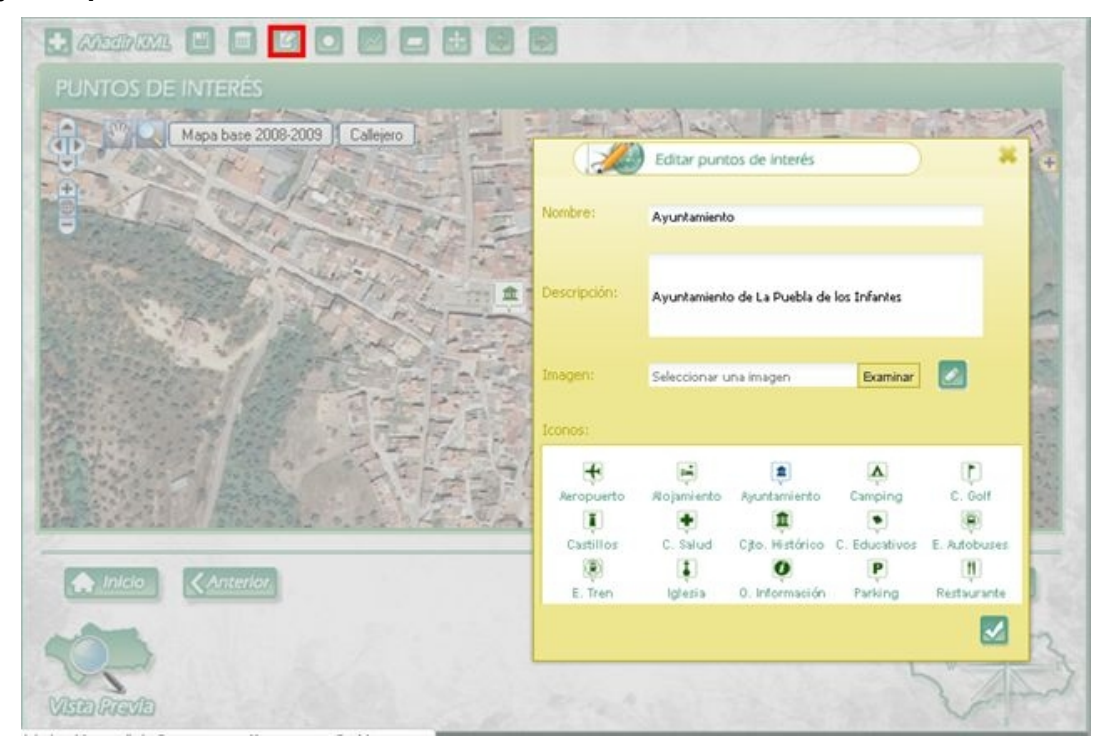

4. Dibujar una línea.

| Lananan 🗉 🖬 🖸      |                                         |
|--------------------|-----------------------------------------|
| PUNTOS DE INTERÉS  |                                         |
| Mapa base 2008-200 | Editar puntos de Interés                |
| 1                  | Nombre:                                 |
|                    | Descripción:                            |
|                    | Imagen: Seleccionar una imagen Examinar |
|                    | Estlo:                                  |
|                    | Grosor                                  |
| Anterior           | Siguiente >                             |
| Vieto Avento       |                                         |

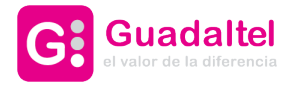

5. Dibujar un polígono.

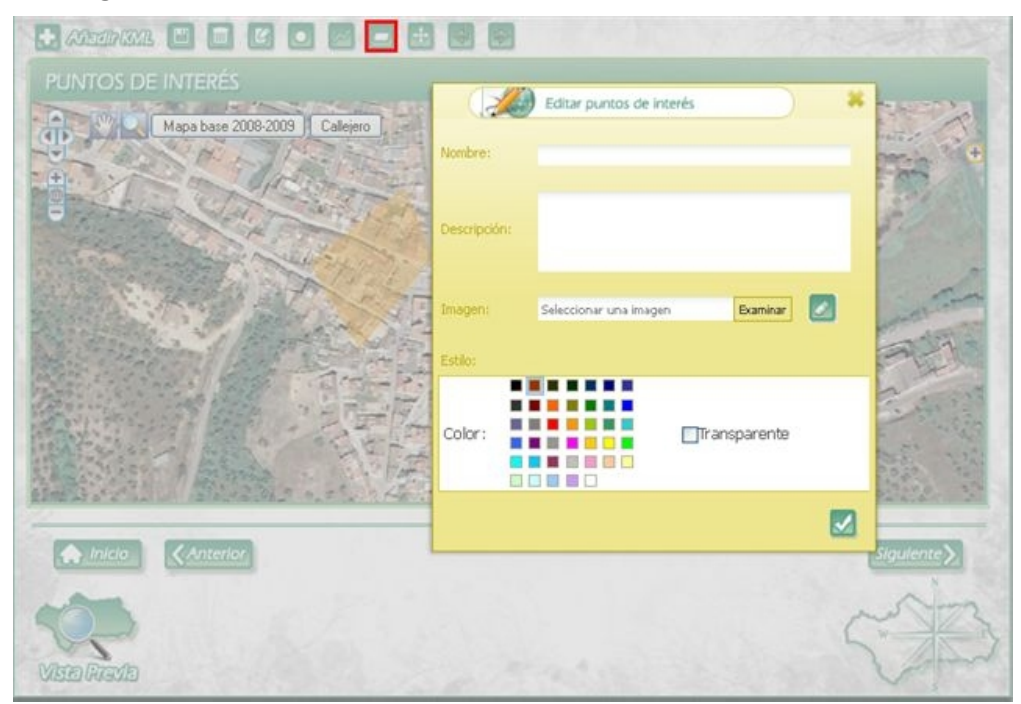

6. Editar geometría (posición).

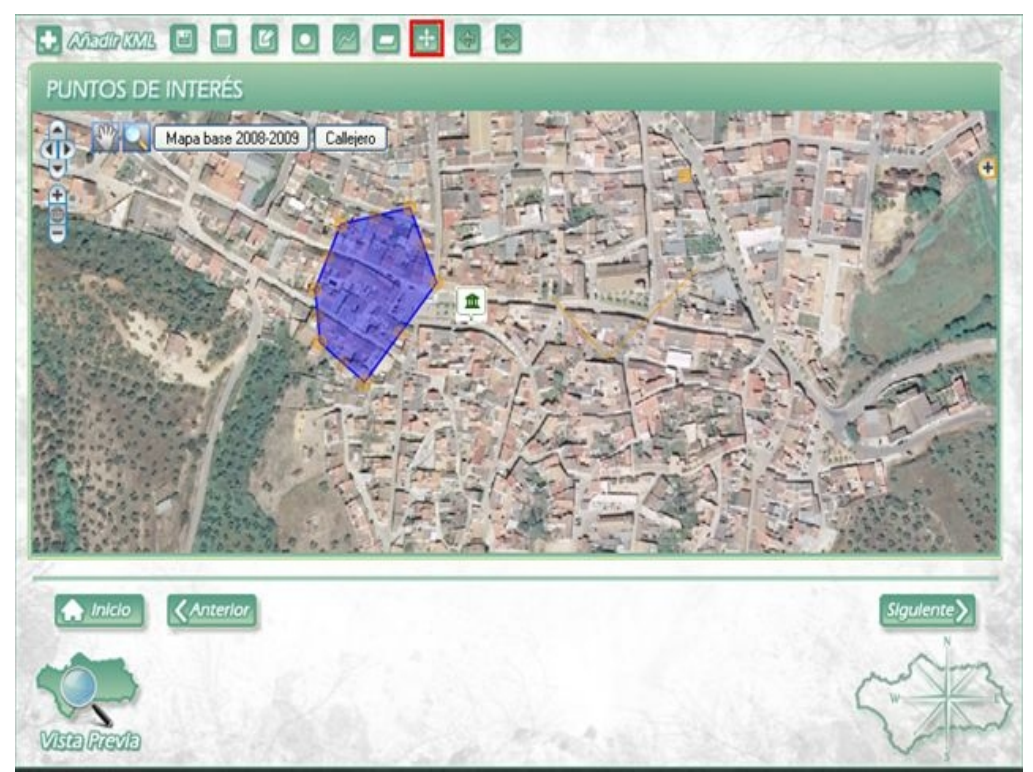

En el caso de líneas y polígonos hay que mover vértice a vértice. Se pueden crear vértices nuevos haciendo click en los puntos resaltados de manera más suave.

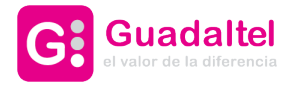

7. Zoom anterior y posterior.

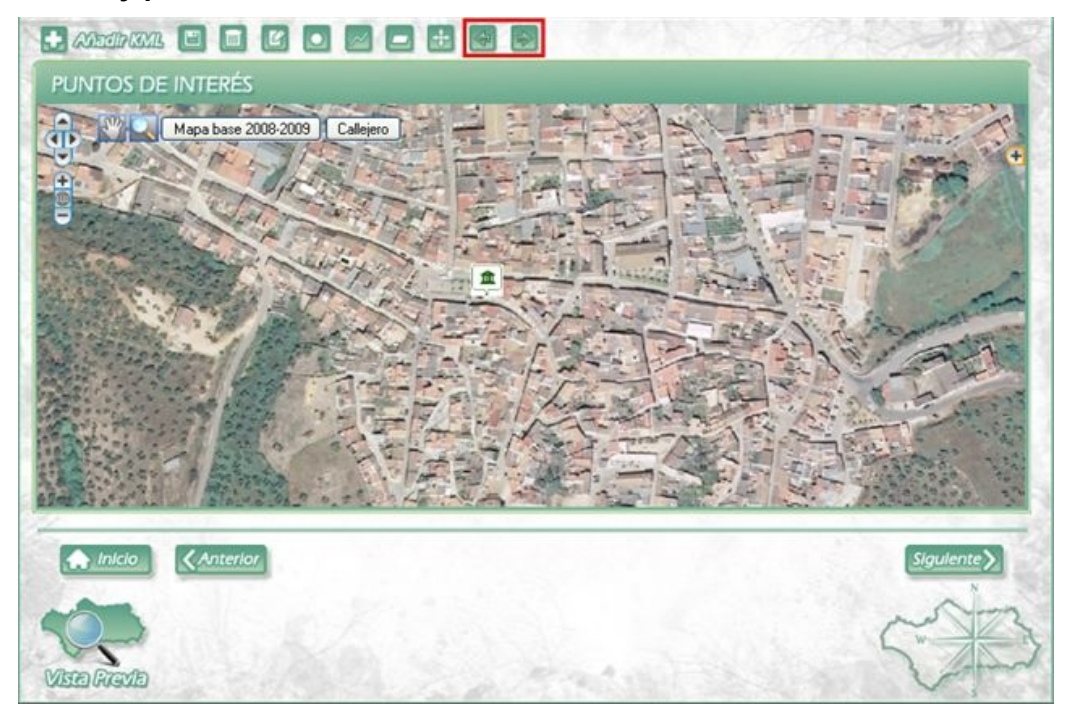

### 8. Guardar KML

| PUNTOS DE INTERÉS             |
|-------------------------------|
| Mapa base 2008-2009 Callejero |
|                               |
|                               |
|                               |
| Gueruer KVIL                  |
| Nombre:                       |
|                               |
|                               |
|                               |
|                               |
|                               |
|                               |
|                               |
| m m m                         |
| Same Same                     |
| MEDIAGAE                      |

No se permite sobreescribir el archivo KML, cada nombre de archivo KML debe ser diferente.

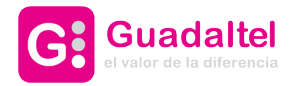

## 3.3 Obtener y explotar resultados

Tras pulsar el botón "Siguiente" en la pantalla anterior se muestran los resultados obtenidos. El usuario puede copiar el código generado en incluirlo en el lugar que desee de su sitio web.

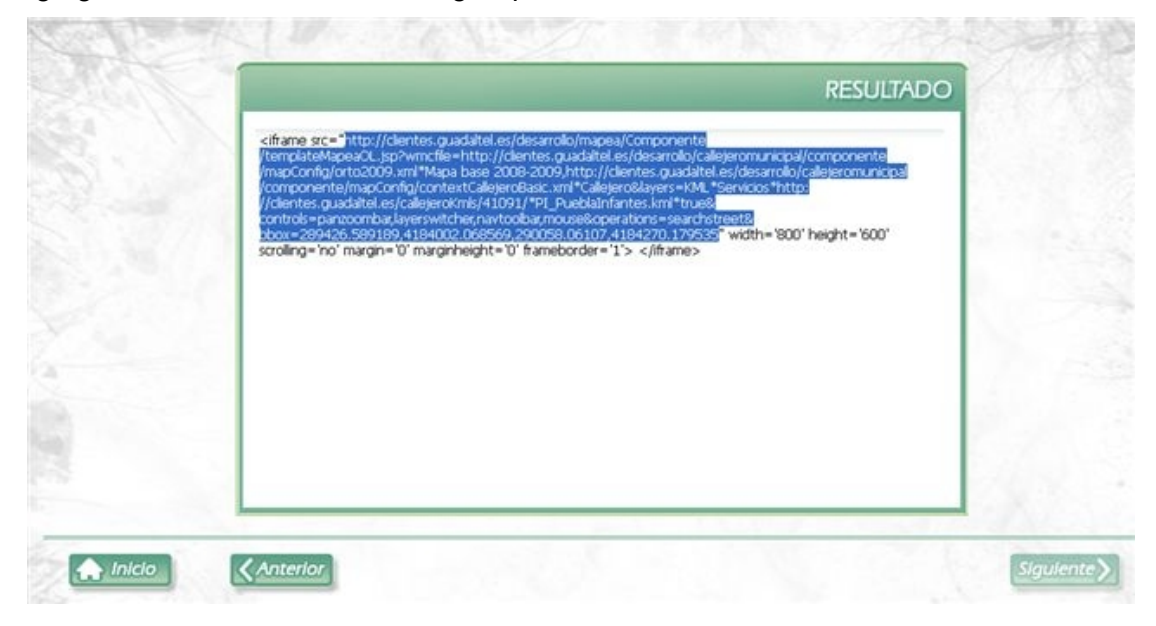

El código resaltado en la imagen anterior se pued ecopiar y pegar en un navegador con el fin de ver el resultado de su trabajo "a pantalla completa" antes de publicarlo en su sitio web como se ha comentado anteriormente.

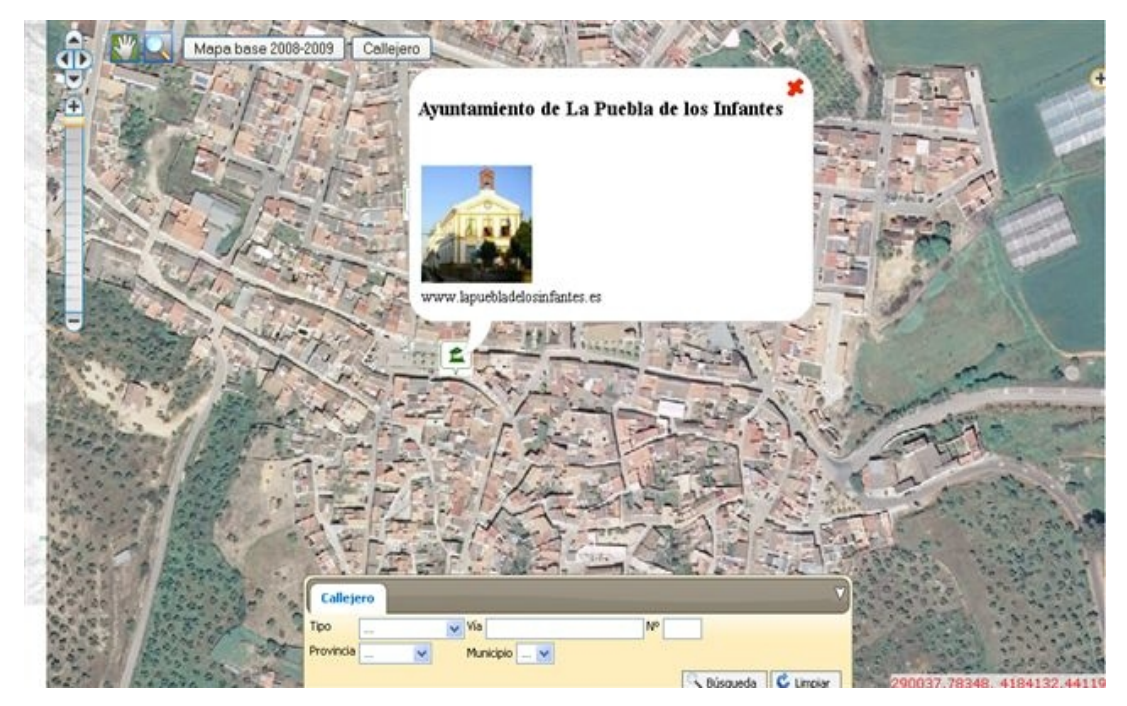